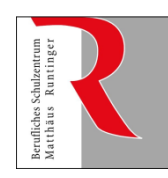

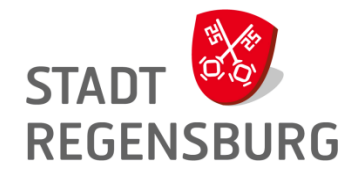

### Willkommen beim neuen Schulverwaltungsprogramm ASV = Amtliche Schulverwaltung

#### ASD = Amtliche Schuldaten

Meldet euch bitte über Citrix im Verwaltungsnetz an! Bestätigt dazu evtl. angebotene Downloads.

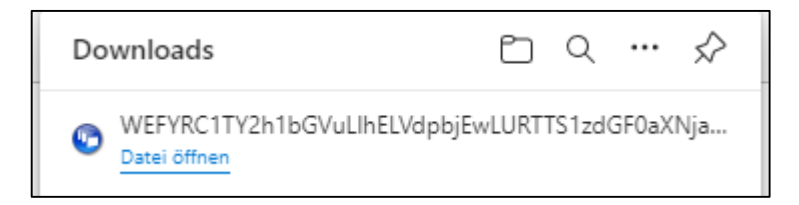

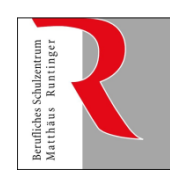

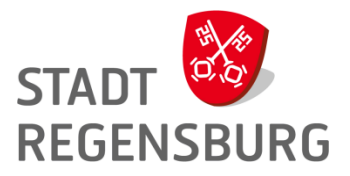

## Agenda

- 1. Programmaufruf, Bedienung
- 2. Schüler- und Betriebedaten
- 3. Datenpflege
- 4. Berichtemodul: Klassenlisten u.a.
- 5. Dies und Das, Fragen

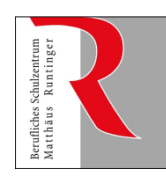

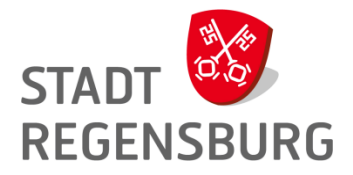

Du brauchst zwei sichere Passwörter:

#### Ein sicheres und ein supersicheres!

Windows-Login WebUntis ASV-Login Notenverwaltung

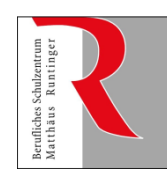

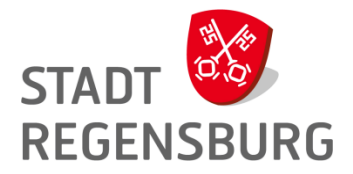

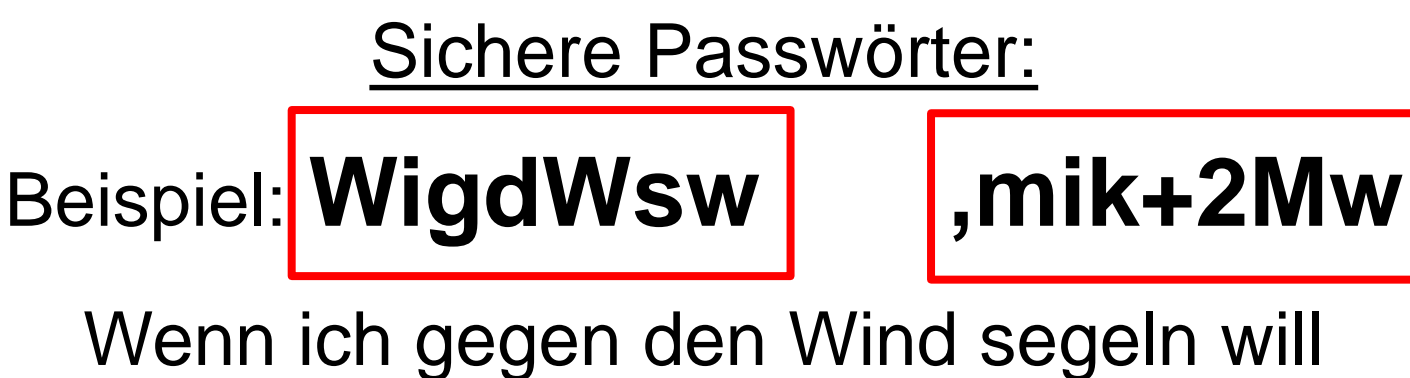

,muss ich kreuzen und zwei Mal wenden

Jede Anwendung ein eigenes PW:

PW&(Kopierer)Nummer

zwei erste Ziffern einer Nummer#PW#zwei letzte Ziffern einer Nummer

erster Teil PW/ Nummer/ letzter Teil PW

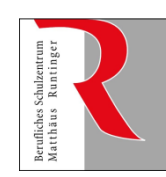

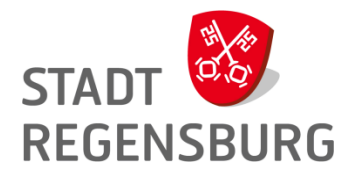

## Programmaufruf, Einloggen, Startbildschirm mit Modulen

- Citrix: ASV **[**] → Login-Fenster
- Benutzerkennung:

WiRo (Gross/Kleinschreibung!)

## Start-Passwort:

| Datei Auswertungen Fens     | ter <u>H</u> ilfe           |    |
|-----------------------------|-----------------------------|----|
| Schulische Daten            | 🕨 🕕 🕡 🚱 🛛 Gewäh             | It |
| Schüler                     | •                           |    |
| Oberstufe                   |                             |    |
| Leistungs- und Zeugnisdaten | •                           |    |
| Personal                    |                             |    |
| <u>U</u> nterricht          | <b>b</b>                    |    |
| Unterrichtsplanung          | •                           |    |
| <u>Unterrichtssituation</u> |                             |    |
| Verwaltung                  | 🕨 🚕 Passwort ändern         |    |
| Ausgabeeinstellungen        | 📰 Neuaufnahme - 🛙           | )6 |
| ASV Benutzer abmelden       | Sammeländerung              | je |
| ASV <u>b</u> eenden         | Alt-F4 <u>D</u> atenprüfung |    |

# !TT.MM.JJJJ! →Jetzt ÄNDERN

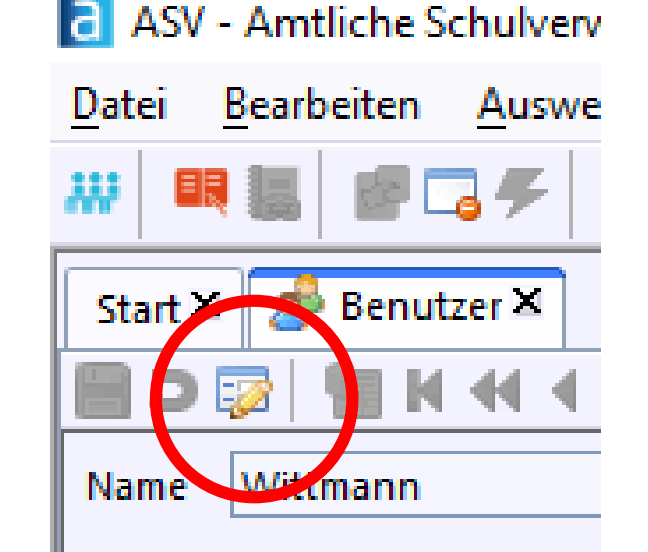

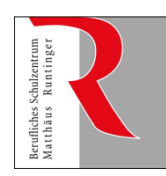

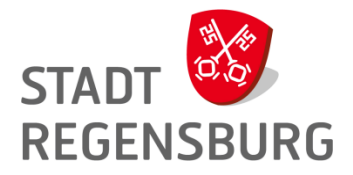

#### Grundaufbau der Bildschirmmasken

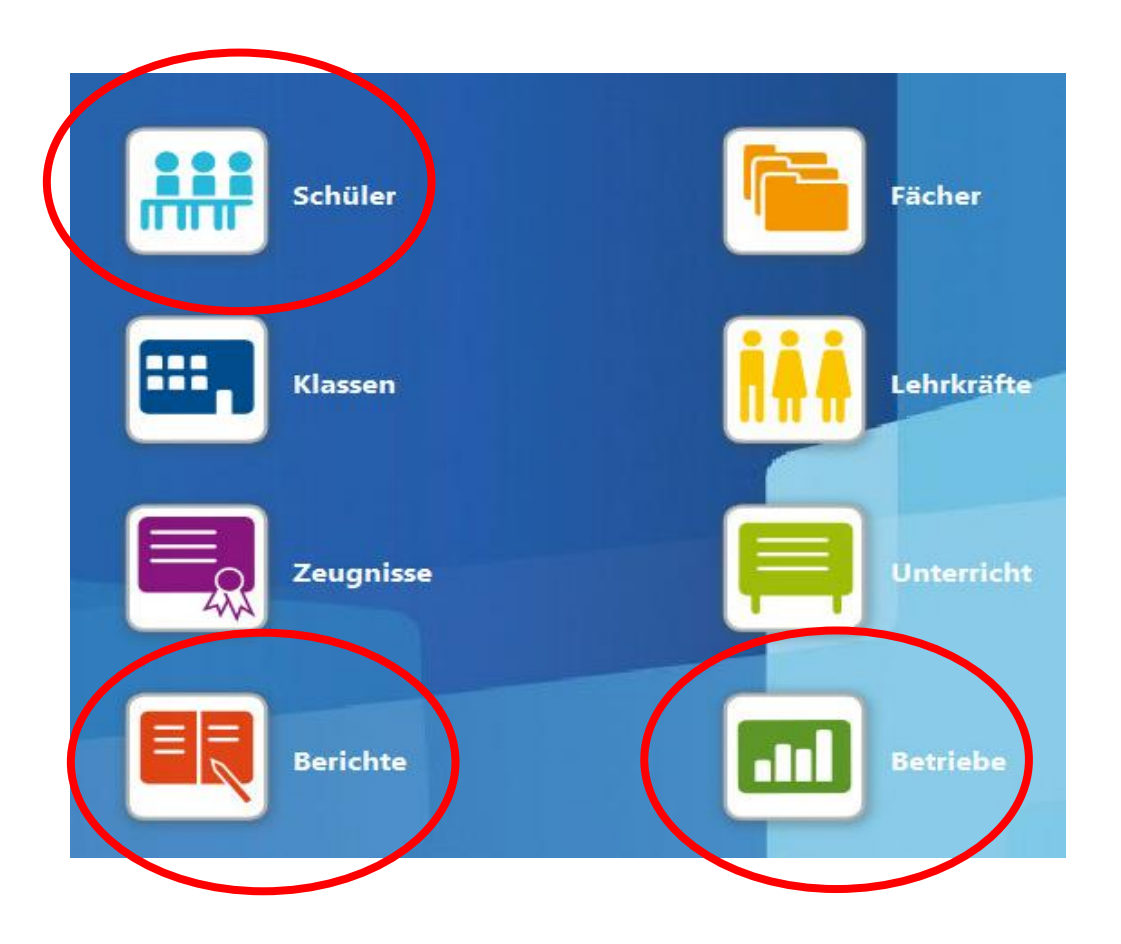

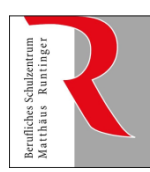

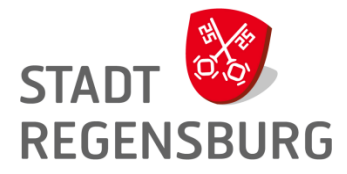

| aSV - Amtliche Schulverwaltung Version 2.18.35_218_18_by         Datei Bearbeiten Auswertungen Schüler Modulbezogene Funktionen Fri         W => Mill       ■ Image: Schüler Modulbezogene Funktionen Fri         W => Mill       ■ Image: Schüler Modulbezogene Funktionen Fri         Schüler Modulbezogene Funktionen Fri       Image: Schüler Modulbezogene Funktionen Fri         W => Mill       ■ Image: Schüler Modulbezogene Funktionen Fri         Schüler Modulbezogene Funktionen Fri       Image: Schüler Modulbezogene Funktionen Fri         Image: Schüler Modulbezogene Funktionen Fri       Image: Schüler Fri         Image: Schüler Modulbezogene Funktionen Fri       Image: Schüler Fri         Image: Schüler Fri       Image: Schüler Fri         Image: Schüler Fri       Image: Schüler Fri         Image: Schüler Fri       Image: Schüler Fri         Image: Schüler Fri       Image: Schüler Fri         Image: Schüler Fri       Image: Schüler Fri         Image: Schüler Fri       Image: Schüler Fri         Image: Schüler Fri       Image: Schüler Fri         Image: Schüler Fri       Image: Schüler Fri         Image: Schüler Fri       Image: Schüler Fri         Image: Schüler Fri       Image: Schüler Fri         Image: Schüler Fri       Image: Schüler Fri         Image: Schüler Fri       Image: Schüler Fri <th>enster Hilfe<br/>221/22 Sewählter Tag 31.03.2022 V Heute</th> <th></th> <th>Bedienun</th> <th>g</th> <th></th> <th>6</th> <th>− Ø ×</th> <th>×<br/>淡</th> | enster Hilfe<br>221/22 Sewählter Tag 31.03.2022 V Heute                                                                                                    |                                                                                           | Bedienun                                                                                                    | g   |                                                                                                    | 6                                                                                                    | − Ø ×                                                                                                    | ×<br>淡 |
|----------------------------------------------------------------------------------------------------|----------------------------------------------------------------------------------------------------|-------------------------------------------------------------------------------------------|----------------------------------------------------------------------------------------------------|-----|----------------------------------------------------------------------------------------------------|----------------------------------------------------------------------------------------------------|----------------------------------------------------------------------------------------------------|--------|
| Start X       Berichtsbibliothek-Verwaltung X       Berichtsbibliothek-Auswertung         Note: Start X       Berichtsbibliothek-Verwaltung X       Berichtsbibliothek-Auswertung         Note: Start X       Berichtsbibliothek-Verwaltung X       Berichtsbibliothek-Auswertung         Klasser       Klassengruppe       Familienname         BUMA 10A       Beck       Beck         Klassenietlung: Frau Master Christa Fanderl. Klassencaum: n/a. Klassenart: FK. Jahraanastut       Klassenietlung: Frau Master Christa Fanderl. Klassencaum: n/a. Klassenart: FK. Jahraanastut                                                                                                    | Kopfbere                                                                                                    | ich                                                                                       |                                                                                                    | m/\ | - Navigator<br>Schulnr.<br>4064                                                                                                    | Nav                                                                                                    | vigator:                                                                                                    |        |
| Info Grunddaten Anschriften Laufbahn Unterricht Gastschulgenehmigung 20<br>– Anschrift<br>Straße / Hausnummer Dorfstraße 59<br>PLZ / Ort 39376 Beratzhausen<br>– Ausbildung<br>Betrieb SFI Services GmbH<br>Robert-Bosch-Straße 10 93055 Regensburg<br><u>AB nn</u><br>– Kommunikation                                                                                                    | 21/22 Ein-/Austritt Erweiterungen Noten Zeugnisnoten<br>Grunddaten<br>geboren am 10.11.2004<br>volijährig am 10.11.2022<br>Staatsangehörigkeit Deutschland<br>Religio | rerson<br>tsbereic                                                                        | Bemerkung<br>EST1                                                                                                    |     | Filter: Gastschüler<br>Gastschüler<br>Durarktuelle<br>Suche: Sthnellsuche<br>Schnellsuche States<br>Schull. Klasse<br>4064 BUMA 108                                                                                                    | × Kla 50 [₩] Name, Vornam<br>1 1 A Beck, Anja Lar<br>1 2 Bergner, Gillia                                                                                                    | Auswählen<br>Bearbeiten<br>E(n) KG Aus-/ SchüKIss (E<br>n Jacqueline 1 2 1                                                                                                    |        |
| Nr.     Llink Art       1     Schüler-Eine Wohnung       2     Schüler-Eine Wohnung       3     Betrieb / Praktikumsstelle-SFI Services GmbH       4     Betrieb / Praktikumsstelle-SFI Services GmbH       5     Betrieb / Praktikumsstelle-SFI Services GmbH       6     Erziehungsberechtigter-Mutter       7     Erziehungsberechtigter-Mutter       8     Erziehungsberechtigter-Mutter                                                                                                    | Name, Vorname                                                                                                    | Typ<br>Telefon<br>E-Mail<br>Telefon<br>Fax<br>E-Mail<br>Telefon<br>Mobiltelefon<br>E-Mail | Tel-Nummer/Adresse         0152 34742486         anjabeck96@gmail.com         0941 4099040         0941 4099049         c.dellinge@sfl.goup         0943 2739         0176 96184733         beckrenate1968@gmail.com |     | 4064         BUMA 10C           4064         BUMA 10F           4064         BUMA 10F           4064         BUMA 11A           4064         BUMA 11A           4064         BUMA 11A           4064         BUMA 11C           4064         BUMA 11D           4064         BUMA 11D           4064         BUMA 11D           4064         BUMA 11F           4064         BUMA 12A           4064         BUMA 12C           4064         BUMA 12C           4064         BUMA 12C           4064         BUMA 12C           4064         BUMA 12C           4064         BUMA 12V           4064         BUMA 12V           4064         BUMA 12V           4064         BUMA 12V           4064         EHKE 10A           4064         EHKE 10D           4064         EHKE 10D           4064         EHKE 10D | 1         3         Binder, Simon           1         4         Celik, Aleyna           1         5         Dolfhofer, Alin           1         5         Dorfner, Mina           1         7         Faber, Enc.           1         8         Fuchs, Threesa           1         9         Grad, Stefanie           1         10         Grad, Stefanie           1         11         Grüner, Melan           1         10         Grad, Stefanie           1         11         Grüner, Melan           1         12         Harnack, Stefa           1         13         Jacob, Daniel           1         14         Kibowski, Julian           1         15         Ludwig, Marin           1         16         Neiz, Milena M           1         17         Orshet, Stefanie           1         19         Rosenmüller, M           1         10         Sachse, Marin           1         19         Scathse, Marin           1         10         Scathse, Marin           1         20         Sachse, Marin | 1         3         1           a Erika         1         5         1           n Lucia         1         6         1           1         7         1         1           Angela         1         9         1           1         10         1         1           ie         1         10         1           ie         1         12         1           ne Lydia         1         12         1           n         1         13         1           n         1         13         1           na         1         15         1           larie         1         16         1           i         18         1         1           i         18         1         1           i         19         1         1           s Marcel         1         20         1 |        |
| — Schullaufbahn<br>Datum ▲ Schuljahr Schule<br>17.09.2021 2021/22 KOM BS Regensburg                                                                                                    | Jgst. SBJ KI_Gruppe<br>10 1 BUMA 10A 1                                                                                                    | Bild.gang<br>BS_Wirt                                                                      | Grund für Änderung Zusatzinfo<br>Schuleintritt                                                                                                    |     | 4064         EHKE 118           4064         EHKE 112           4064         EHKE 112           4064         EHKE 12A           4064         EHKE 12A           4064         EHKE 12A           4064         EHKE 12A           4064         EHKE 12A           4064         EHKE 12D           4064         EHKE 12D           4064         EHKK 10A           4064         EHKK 10B           4064         EHVK 10A           4064         EHVK 11A           4064         EHVK 11C           4064         FIBK 10B           4064         FIBK 10B           4064         FIBK 11A                                                                                                    | 1         22         Shen, cmma           1         23         Shen, cmma           1         24         Stoyanov, Diya           1         25         Weigert, Isabe           1         26         I           1         27         I           1         26         I           1         30         I           1         31         I           1         32         I           1         33         I           1         35         I           1         36         I           1         39         ✓                                                                                                    | dra 1 22 1<br>n 1 24 1<br>le Marie-Th 1 25 1<br>enne 1 26 1<br>/24 am Stichtag                                                                                                    | ×.     |

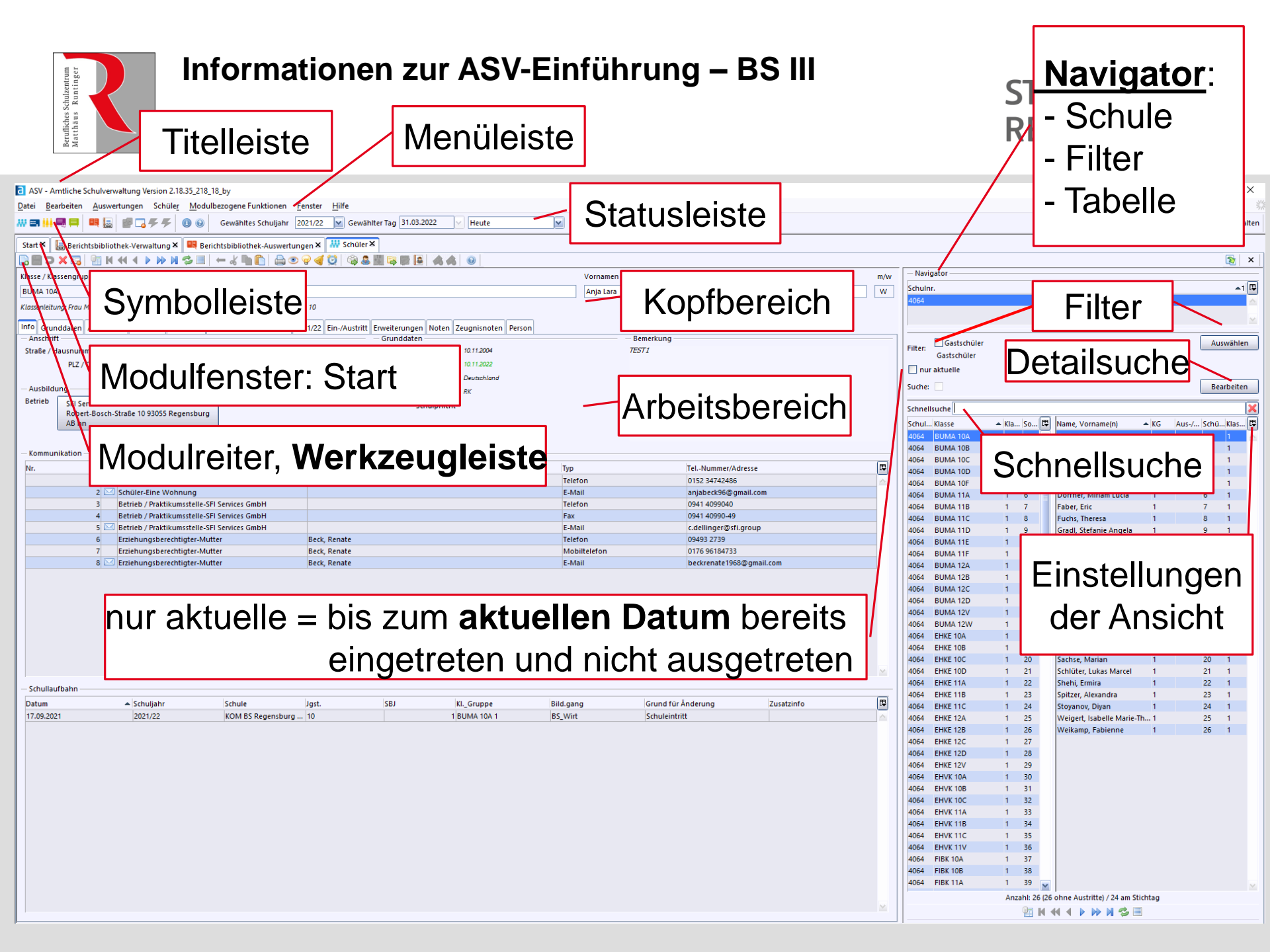

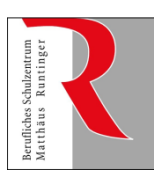

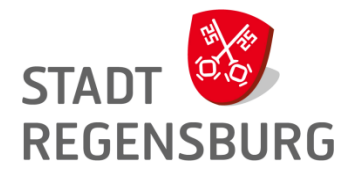

| — Navigator ———————————————————————————————————— |            |                                                                      | _        |                       |  |
|--------------------------------------------------|------------|----------------------------------------------------------------------|----------|-----------------------|--|
| Schulnr.                                         |            | -1 [3                                                                | -        |                       |  |
| 4064                                             |            |                                                                      |          | Filter                |  |
| Filter:                                          | nu         | alle = auch mit Austritt<br>r aktuelle = ohne Austritt<br>Bearbeiten | ]        | Detailsuche           |  |
| Cabacillariaha                                   |            |                                                                      | 2        | <b>—</b> , , <b>"</b> |  |
| schneilsüche                                     | Ē          |                                                                      |          | Einstellungen         |  |
| Nisse                                            | ▲ <b>Ģ</b> | Name, Vorname(n) Aus-/Eintritt                                       | Ŧ        |                       |  |
| BUMA 10A                                         |            | Abdul Wahab, Mohammed                                                | <u>×</u> |                       |  |
| BUMA 10B                                         |            | Al Bik, Bahaaeddin                                                   |          | Organiaiara iatzt     |  |
| BUMA 10C                                         | _          | Bachmaier, Julia Franziska                                           |          | Organisiere jeizi     |  |
| BUMA 10D                                         |            | Basier, Sebastian Benedikt                                           |          | die Ansicht im        |  |
| BUMA 114                                         |            | Erdogan, Acelya Sevgi ikbai                                          |          |                       |  |
| BUMA 11B                                         |            | Ghanem Ido, Simon                                                    |          | Navigator so.         |  |
| DUMA TID                                         |            | Gibert, Florian Jean-Pierre                                          |          |                       |  |
| BUMA 11D                                         |            | Isworski, Haik Pobert                                                |          | dass sie wie am       |  |
| BUMA 11E                                         |            | Lehner Julian Christian Peter                                        |          | Boomor aussight       |  |
| BUMA 11E                                         |            | Mátvás Viktória                                                      |          | Deamer aussiem.       |  |
| BUMA 12A                                         |            | Meija Haas, Daniel                                                   |          |                       |  |
| BUMA 12B                                         |            | Raasch, Mandy                                                        |          |                       |  |
| BUMA 12C                                         |            | Rahman, Didan                                                        |          | IHI                   |  |
| BUMA 12D                                         |            | Scherl, Christian                                                    |          |                       |  |
| BUMA 12V                                         |            | Schmiedel, Lydia                                                     |          |                       |  |
| BUMA 12W                                         |            | Schulz, Daniel                                                       |          |                       |  |
| EHKE 10A                                         |            | Stangl, Lukas                                                        |          |                       |  |
| EHKE 10B                                         |            | Wenger, Veronika Gabriele Marianne                                   |          |                       |  |
| EHKE 10C                                         |            | Wittmann, Nikolai Ludwig                                             |          |                       |  |
| EHKE 10D                                         |            |                                                                      |          |                       |  |

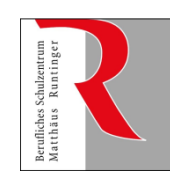

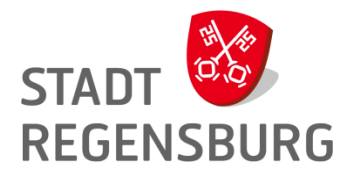

## Tipps und Tricks

- Einloggen  $\rightarrow$  Cursor mit der Maus im Eingabefeld
- Programm verliert Focus  $\rightarrow$  Modulwechsel
- Navigator verschwunden  $\rightarrow$  rechten Rand aufschieben
- Aushängen 🛐 Einhängen 🛃 zum parallelen Arbeiten in zwei Modulen
- Filter- und Sucheinstellungen bleiben aktiv!

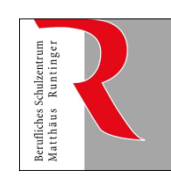

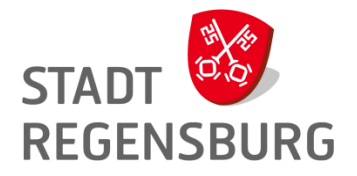

## Einfache Schülersuche:

- 1. Suche einen deiner Schüler über die Schnellsuche.
- 2. Finde die Gesamtzahl der SuS einer Klasse.
- Suche mit der Schnellsuche alle SuS mit Bekenntnis "rk"
   a) in einer Klasse
   b) in allen Klassen
   (Tipp um alle Klassen zu markieren: Strg+A)
- 4. Filtere alle SuS nach Geschlecht oder Umschülern.

#### 5. Für Profis:

**Rufe** einen großen Ausbildungsbetrieb auf – Wie lautet die Telefonnr., gibt es eine/n Ansprechpartner/-in?

 Suche einen großen Ausbildungsbetrieb – laß dir davon alle SuS anzeigen.

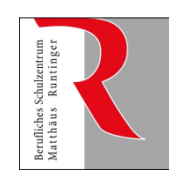

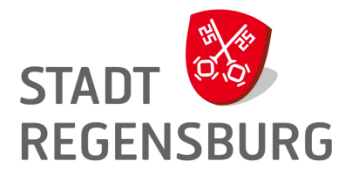

## Datenpflege:

Grundsatz:

Einheit von Schülerakte und ASV-Akte Zugang und Datenschutz

Verantwortung

& Umsetzung: Klassenleitung

Unterstützung: Sekretaria

Backoffice

& Service:

Sekretariat

Controlling:

Mitarbeiter in der Schulleitung Abteilungsleitung, Schulleitung

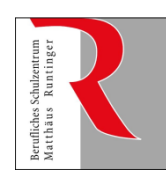

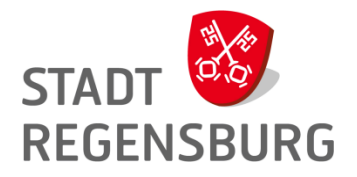

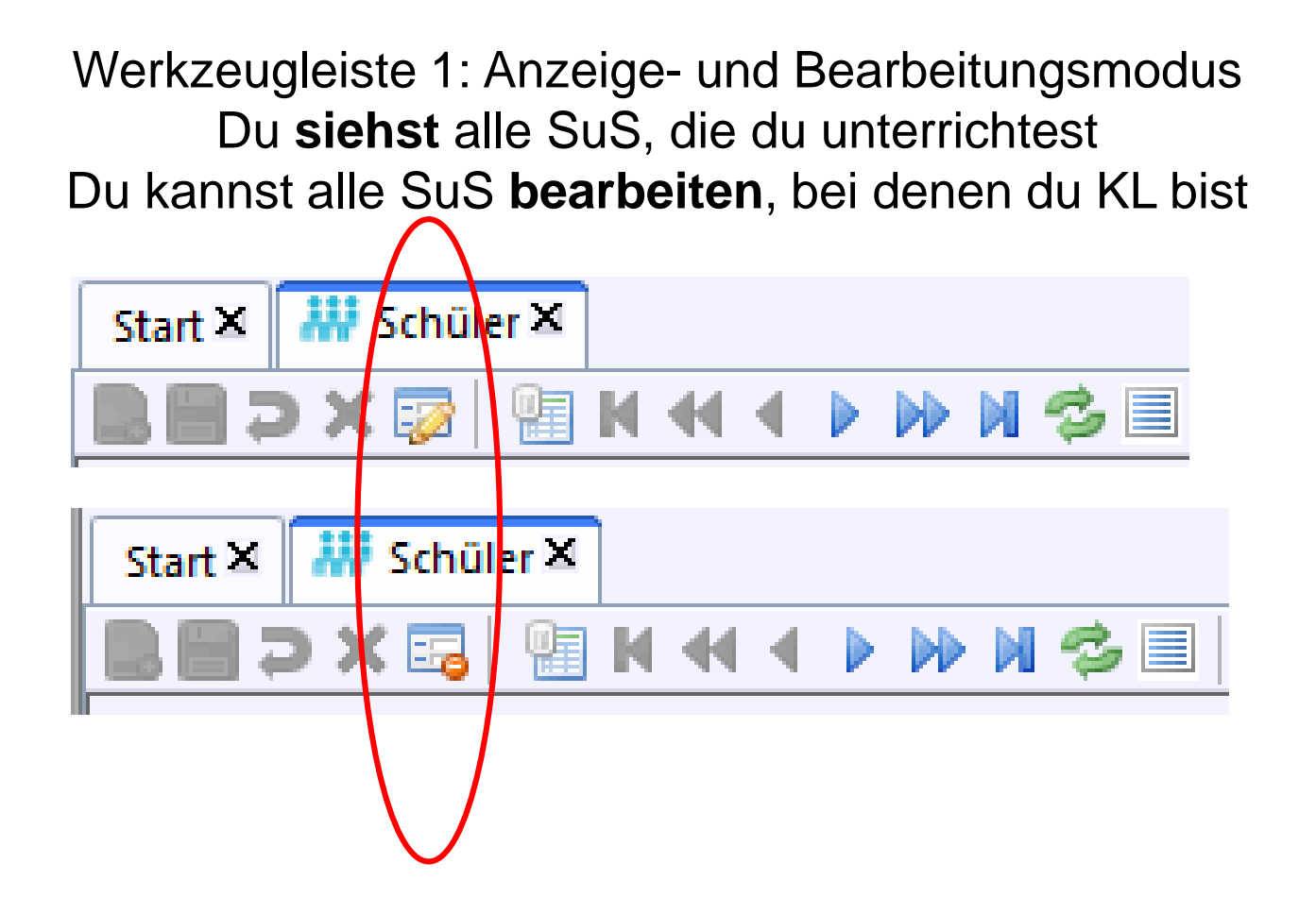

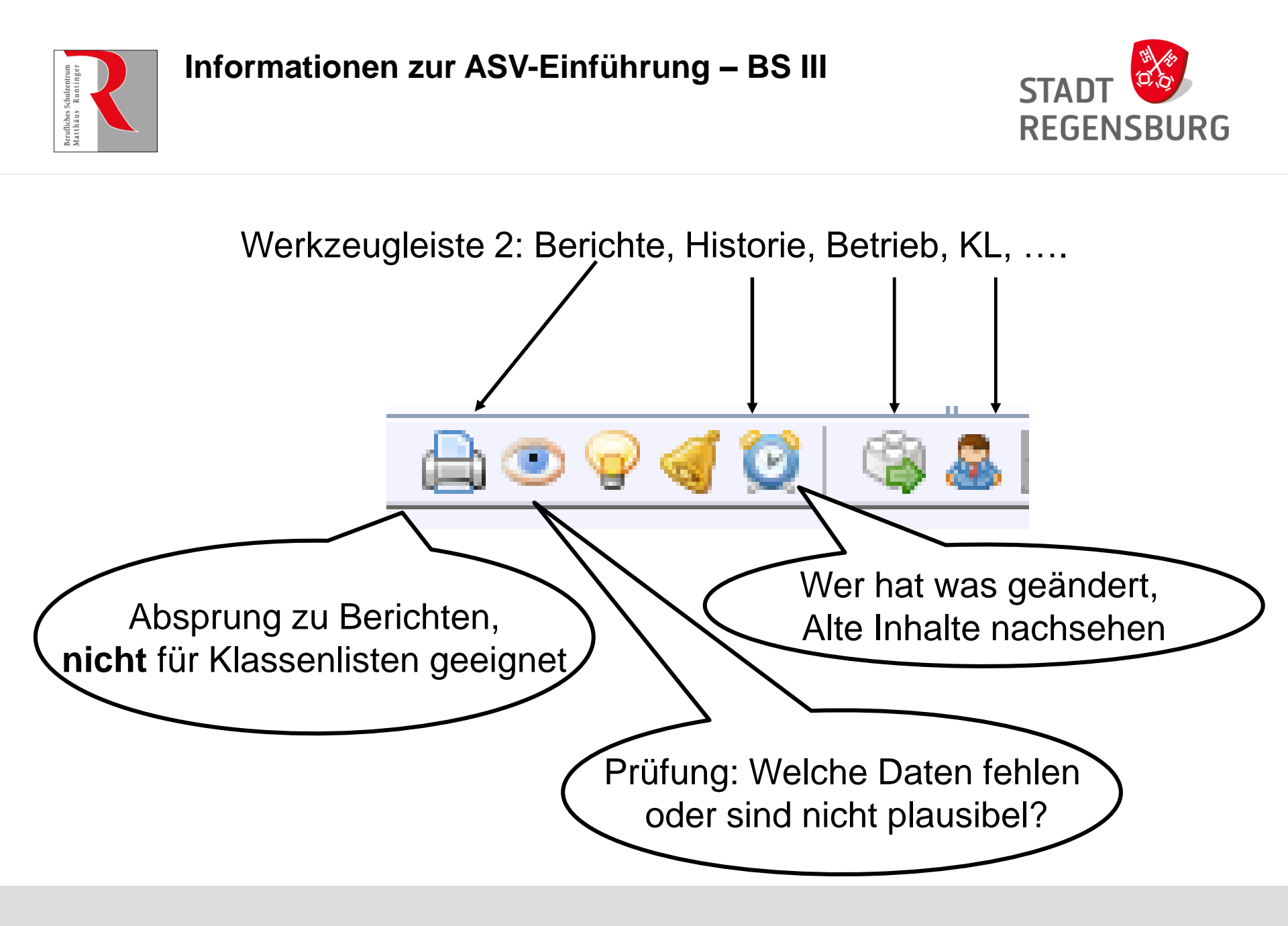

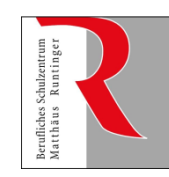

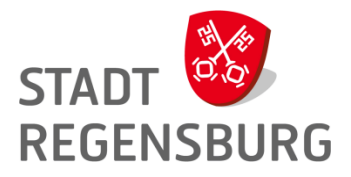

### Bsp. 1: ASV $\rightarrow$ Apfel; ASD $\rightarrow$ Apfel-Birne

Bsp. 2: Apfel Anton  $\rightarrow$  Prüfung

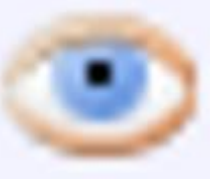

Bsp. 3: Apfel-Anton  $\rightarrow$  Geburtsort Ungarn

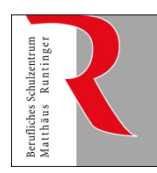

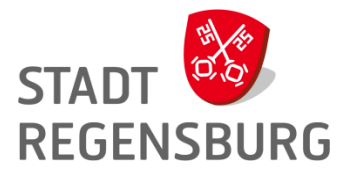

#### https://www.asv.bayern.de/doku/bers/zeugnisse/geburtsort\_geburtsland?s[]=%2Ageburtsort%2A

#### Geburtsort und Geburtsland

Die Fachabteilung hat am 31.03.2022 folgende Konkretisierungen der Frage Geburtsort und Geburtsland getroffen. Grundsätzlich sprechen die KMBeKen der Zeugnisse davon, dass der Geburtsort ergänzt werden kann. Dies liefert den Schulen ein Ermessen. Folgende Punkte können dazu führen, dass die bloße Angabe des Geburtsortes (z.B. Athen, Aksaray, München, Kirchdorf)

#### 1) Bildung des richtigen Geburtsorts

Grundsätzlich reicht als Angabe der Geburtsort in Zeugnis, Bescheinigungen oder Urkunde. Ausnahmen:

- ausländischer Geburtsort
  - bekannte Orte (z.B. Athen) hier kann auf den Zusatz "Athen / Griechenland" verzichtet werden.
  - unbekannte Orte (z.B. Aksaray) hier soll der Zusatz "Aksaray / Türkei" erfolgen.
- · deutscher Geburtsort, mehrdeutig oder mehrfach vorhanden
  - innerhalb Bayerns kann die Angabe des Landkreises erfolgen, z.B. München / Landkreis Passau (ja, es gibt diesen gleichlautenden Namen wirklich), während für die Landeshauptstadt München der Zusatz sinnvollerweise entfallen kann)
  - <u>außerhalb Bayerns</u> kann die gröbste Unterscheidungsangabe erfolgen, z.B. (Neustadt / Hessen, Neustadt / Sachsen). Dies kann das Bundesland oder der Landkreis sein

#### 2) Erfassung in ASV

Die Zeugnisschablonen geben grundsätzlich nur das Feld Schüler > Grunddaten > geboren in aus. Das Feld Geburtsland wird nicht ausgewertet. Es obliegt den Schulen, die ggf. nötige Information zu Landkreis, Bundesland oder Land der Geburt im Feld "geboren in" zu erfassen.

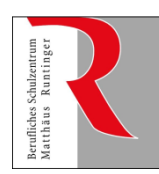

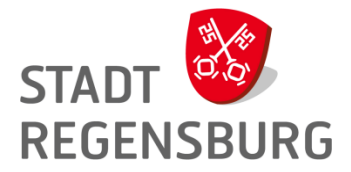

| Datenpflege:                                                                                               |                                                                     |  |  |  |  |
|----------------------------------------------------------------------------------------------------|---------------------------------------------------------------------|--|--|--|--|
| Klassenleitung                                                                                             | Sekretariat                                                         |  |  |  |  |
| # Grunddaten<br>z.B. Namenskorrektur, Vornamen                                                             | # Aufnahme und Datenimport<br>Ergänzung der Importdaten             |  |  |  |  |
| ergänzen, Geburtsdatum, -ort<br>(https://www.asv.bayern.de/doku/ber<br>s/zeugnisse/geburtsort_geburtsland) | # Grunddaten<br>offizielle Namensänderungen<br>(Heirat, Scheidung,) |  |  |  |  |
| # Klassenwechsel (ab 12.09.22)<br>nur A $\rightarrow$ B in Absprache mit AL                                | # Klassenwechsel<br>über Berufe und Jgstufen hinweg                 |  |  |  |  |
| # Anschriften                                                                                              | # Betriebswechsel                                                   |  |  |  |  |
| # Kommunikation, v.a. E-Mail                                                                               | # Berufswechsel                                                     |  |  |  |  |
| # Ausbildung                                                                                               | # Gastschulverhältnisse                                             |  |  |  |  |
| # Eintritt                                                                                                 | # Umschulungsverhältnisse                                           |  |  |  |  |
| # Vorbildung                                                                                               | # Austritte ( einer oder alle)                                      |  |  |  |  |

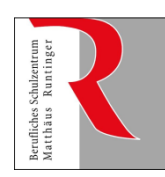

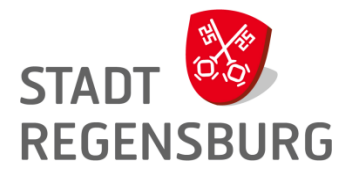

#### Berichtswesen

## Grundsatz:

- 1. Bericht auswählen
- 2. Anwenden oder wählen

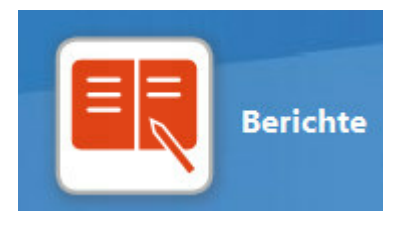

- 3. Selektion der Datensätze (Shift+A, Strg+A) (Achtung: Alte Selektion ggf. voreingestellt)
- 4. Anwenden  $\rightarrow$  Druck (Tipp: Print to PDF)

#### Grundidee Geschlechtsneutralität:

Statt: Schüler /Schülerin, Frau/ Herr Jetzt: Vorname und Nachname, Schulleitung, Klassenleitung

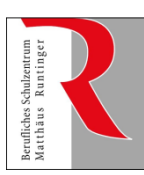

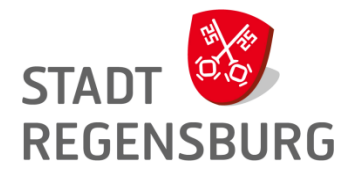

| Start × 🖳 Berichtsbibl                                                            | iothek-Auswertungen 3                | ×                     |              |                                          |                                        |         |
|-----------------------------------------------------------------------------------|--------------------------------------|-----------------------|--------------|------------------------------------------|----------------------------------------|---------|
| 🛢 ә 🗙 🔯 🔚 м 🤇                                                                     | M 4 • • M 🧐                          |                       |              | r                                        |                                        |         |
| Name des Berichts KL                                                              | Ausbildungsdatea                     | . Auswähler           |              |                                          | Favoritengruppe<br>unverändert lasse   | n<br>en |
| Berichtsschablone/Paket a                                                         | auswählen Berichtssch                | ablone/Paket anwenden |              | / l                                      |                                        |         |
| - Informationen                                                                   |                                      |                       |              | <br>— Favor                              | ritengruppe Zuordnung                  |         |
| Klassenliste Ausbildungs<br>Status: Sprengel- , Gast -<br>Betrieb, Ausbildung von | :daten:<br>- oder Umschüler<br>- bis |                       | 2.Anwenden   | Favorite<br>BS3-Sek<br>BS3-Leh<br>BS3-MA | engruppe<br>kretariat<br>hrkräfte<br>1 | Zuo     |
| letzte Veröffentlichung<br>letzte Anwendung                                       | 11.04.2022                           |                       | oder gewählt | BS3-MA                                   | 2                                      |         |
| Muster anzeigen — Paketinformationen —                                            |                                      |                       |              | — Ве                                     | erichtsschablone/Paket                 |         |
| Nr.                                                                               | Einzelberichte des Pa                | kets                  |              |                                          | gewählt bearbeiten                     |         |

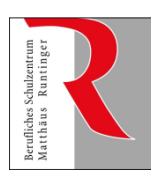

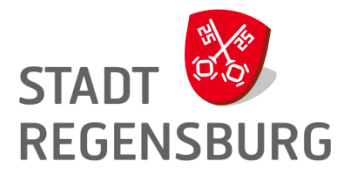

| — Navigator —                                                                               |                                                           |                    |             |            |  |
|---------------------------------------------------------------------------------------------|-----------------------------------------------------------|--------------------|-------------|------------|--|
| Schulnr.                                                                                    | ▲1 Art                                                    |                    | 2 Schule    | Ę          |  |
| 4064                                                                                        | BS                                                        |                    | 4064        | \$         |  |
| Datenbereich<br>Schüler<br>Schüler im Kurs<br>Klassen / Klassengruppen<br>Kurse (Oberstufe) | Datenbereic<br>mit Strg-Taste auch m<br>gleichzeitig wähl | h:<br>ehrere<br>en |             |            |  |
| Lehrkräfte                                                                                  |                                                           |                    |             |            |  |
| Schulen                                                                                     |                                                           |                    |             |            |  |
| Betriebe                                                                                    |                                                           |                    |             | ×          |  |
| Favoritengruppe<br>alle Berichte des Datenber                                               | eichs                                                     |                    |             | <b>5</b>   |  |
| BS3-Sekretariat<br>BS3-Lehrkräfte                                                           | Favoriten                                                 | gruppe             |             | =          |  |
| BS3-MA1                                                                                     |                                                           |                    |             |            |  |
| BS3-MA2                                                                                     |                                                           |                    |             | ×          |  |
| Filter:                                                                                     | Filte                                                     | r                  |             | Auswählen  |  |
| Suche: 📃 📃 nur zuletzt verwei                                                               | Schnellsuche                                              |                    | Detailsuche | Bearbeiten |  |
| Schnellsuche                                                                                |                                                           |                    |             | ×          |  |
| Name<br>Abwesende Schüler                                                                   | Berichte                                                  |                    |             | ▲3 🔁       |  |
| Anforderung der Schülerpapiere BERS                                                         |                                                           |                    |             |            |  |

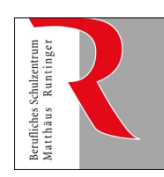

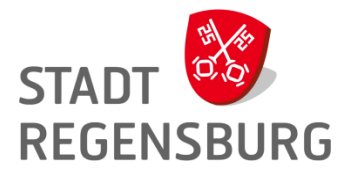

### Aufgabe zu Berichten

1. Suche für (d)eine Klasse den Bericht "Klassentagebuch BS3" und zeige den Bericht am Bildschirm an.

2. Rufe alternativ den Bericht "Klassenliste allgemein" auf.
(Kein Favorit → Schnellsuche)

Favoriten werden zentral gepflegt, keine individuellen Einstellungen möglich! Keine Änderungen vornehmen!

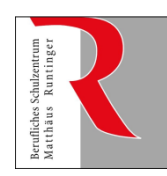

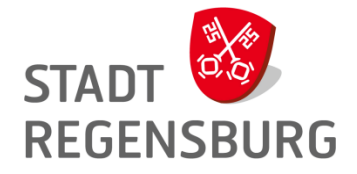

#### Viel Erfolg mit der ASV !

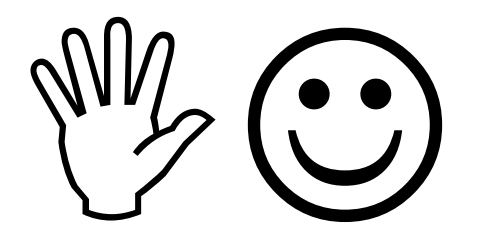